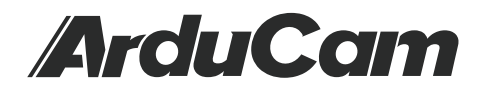

# Arducam Ultra Wide Angle Fisheye 5MP OV5647 Camera

## for Raspberry Pi

**SKU:** B0428

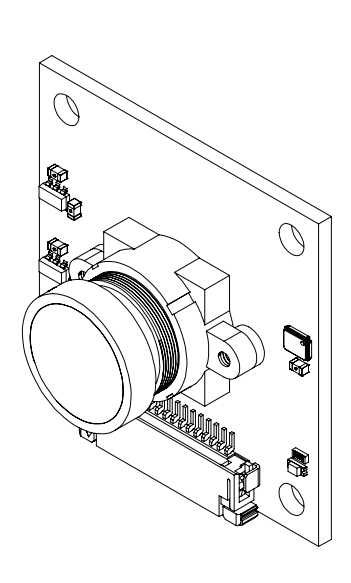

## Introduction

**5MP OV5647** cameras, namely the V1 camera series, are used a lot on Raspberry Pi camera applications. Unlike the V2 cameras which are encrypted on the camera board with a chip, the 5MP OV5647 cameras can be easily modified and customized by third-party manufacturers, thus you will see a lot of variations of this series.

| Sensor                       | Omnivision OV5647 sensor                   |
|------------------------------|--------------------------------------------|
| Sensor Size                  | 1/4" (OV5647)                              |
| Resolution                   | 5MP 2592x1944                              |
| Frame Rates                  | 1080p@30fps, 720p@60fps, 480p@90fps        |
| IR Sensitivity               | Integral IR Cut Filter, visible light only |
| Field of View                | 220°(H)                                    |
| Effective Focal Length       | 0.76mm                                     |
| 35mm Equivalent Focal Length | 8.2mm                                      |
| Focus Type                   | Manual                                     |
| Lens Mount                   | M12                                        |
| Dimension                    | 36mm x 36mm                                |
| Peak Current                 | 300mA                                      |

### **Quick Start Guide**

#### Hardware Setup

#### You need to connect the camera module to the Raspberry Pi's camera port.

1. Locate the camera port (CSI) near the HDMI connector, and gently pull up on the plastic edge.

2. Push in the camera ribbon and make sure the silver connector is facing the Raspberry Pi camera MIPI port. Do not bend the flex cable and make sure it is firmly inserted.

3. Push the plastic connector down while holding the flex cable until the connector is back in place.

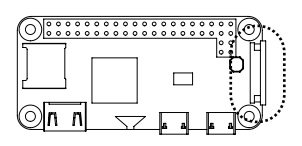

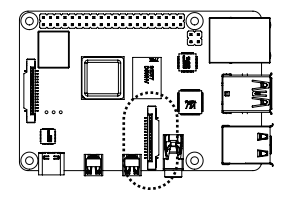

#### Software Setup

At present, we support using libcamera and raspistill to capture images with OV5647 camera, please refer to the following steps:

#### For Raspberry Pi OS(Bullseye)

#### • Using libcamera to access the camera

The Raspberry Pi Bullseye system support using libcamera to capture images. Please make sure you have downloaded the official Bullseye.

When using Raspberry Pi 4, you can use libcamera command to capture images.

When using Raspberry Pi 0-3, you need to enable Glamor graphic acceleration firstly and then use libcamera command to capture images. Please see the following:

Run raspi-config
Open your terminal and input sudo rapi-config
sudo raspi-config
Navigate to Advanced Options
Enable Glamor graphic acceleration
Save and reboot
sudo reboot
Use libcamera command
For more commands for using libcaemra, please refer to

https://www.arducam.com/docs/cameras-for-raspberry-pi/raspberry-pi-libcamera-guide/

#### • Using raspistill to access the camera

The raspberry pi Bullseye system support using raspistill command to capture image too, you

need to run the raspi-config to enable legacy, please see the following: 1. Run raspi-config

Open your terminal and input sudo rapi-config

#### sudo raspi-config

2. Move to interface option

3. Enable the legacy camera

4. Save and reboot

#### sudo reboot

5. Detect the camera

vcgencmd get\_camera

If the camera is detected, the output will be the follows:

vcgencmd get\_camera supported=1 detected=1, libcamera interfaces=0

6. Run the camera Preview:

*raspistill -t 0* Save a file:

raspistill -t -5000 -o test.jpg

For more usage of raspistill or previous command, please refer to the following messages:https://projects.raspberrypi.org/en/projects/getting-started-with-picamera

### For Raspberry Pi OS (Legacy)

1. Run raspi-config

Open your terminal and input sudo rapi-config

#### sudo raspi-config

2. Select Enable Camera and hit Enter, then go to Finish and you'll be prompted to reboot.

Libraries for using the camera are available in:

• Shell (Linux command line):

https://www.raspberrypi.com/documentation/accessories/camera.html

• Python:

https://projects.raspberrypi.org/en/projects/getting-started-with-picamera/0

### **Contact Us**

Email: support@arducam.com Forum: https://www.arducam.com/forums/ Skype: arducam